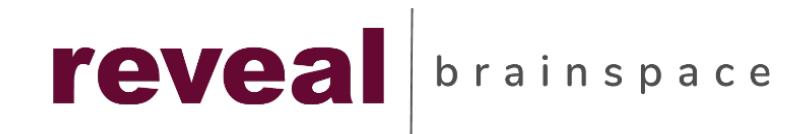

## **Document Grid Interface**

**A**-

|                       |            |                    |                  |                        |               |                              | e        | 5                           |                  |
|-----------------------|------------|--------------------|------------------|------------------------|---------------|------------------------------|----------|-----------------------------|------------------|
| 1                     |            |                    |                  |                        |               | 5                            |          |                             |                  |
| Revit Project Green • |            |                    |                  |                        |               |                              |          | () Help 🙎 Su                | ipport 🕲 Setting |
| S a                   | < Q Search |                    |                  |                        | # #           |                              |          | Fields: Default 🔻 Tags: Fra | ud 🔻 All docu    |
| nents                 |            | E Samala 🗛 E       | venant 🔒 Drint 🖂 | abal 🔿 OCD 🛱 Translata |               |                              |          |                             | C 1-25 of        |
| signments<br>Folders  |            |                    |                  | Pasia Number Attack    | Custadian     | File Diseles Name            |          | Mastar Data Time Time       |                  |
| ripts                 |            |                    |                  | BREBROD-0000001        | Custodian     | Pile Display Name Fore       | lich 00% | Alter Date Time Typ         | e of Document    |
| Entities<br>es        |            | S G                | о <i>Б</i> а     | PREPROD-0000002        | Allen, Philip | West Desk Engl               | lish 99% | 7/19/2001 1:52 PM EM/       | AL.              |
| Searches              | 3 🗆 🖂      | 5 Q                |                  | PREPROD-0000003        | Allen, Philip | Utility Construction E: Engl | lish 99% | 8/6/2001 7:10 PM EM/        | NL.              |
| Views                 | 4 🗆 🕅      | © G                |                  | PREPROD-0000003        | Allen, Philip | Utility Construction E: Engl | lish 99% | 8/6/2001 7:10 PM ATT        | ACHMENT          |
|                       | 5 🗆 🖂      | 0                  | tg i             | PREPROD-0000005        | Allen, Philip | Revised Utility Constr Engl  | lish 99% | 8/13/2001 3:47 PM EM/       | dL.              |
|                       | 6 🗌 🔛      | $\bigtriangledown$ | ta               | PREPROD-0000005        | Allen, Philip | 3M@X05I.DOC Engl             | lish 99% | 8/13/2001 3:47 PM ATT       | ACHMENT          |
|                       | 7 🗆 🖂      | $\bigtriangledown$ |                  | PREPROD-0000007        | Allen, Philip | RE: Special Warranty Engl    | lish 99% | 8/14/2001 6:43 PM EM/       | NL.              |
|                       | 8 🗆 🖂      | $\bigcirc$         | 0 tt 🚰           | PREPROD-0000008        | Allen, Philip | Special Warranty Dee Engl    | lish 99% | 8/14/2001 2:01 PM EM/       | NL.              |
|                       | 9 🗋 🔛      |                    | ta               | PREPROD-0000008        | Allen, Philip | Special Warranty Dee Engl    | lish 99% | 8/14/2001 2:01 PM ATT       | ACHMENT          |
|                       | 10 🗔 🔛     | ⊳                  | 0 ta             | PREPROD-0000008        | Allen, Philip | First Amendment to C Engl    | lish 99% | 8/14/2001 2:01 PM ATT       | ACHMENT          |
|                       | 11 🗖 🖂     |                    | 13 50            | PREPROD-0000011        | Allen, Philip | Reimbursement Agree Engl     | lish 99% | 8/14/2001 7:49 PM EM/       | dL.              |
|                       | 12 🗋 🔛     | $\bigtriangledown$ | ta               | PREPROD-0000011        | Allen, Philip | 3_6X011.DOC Engl             | lish 99% | 8/14/2001 7:49 PM ATT       | ACHMENT          |
|                       | 13 🗌 🖂     |                    | 0 ti 🚰           | PREPROD-0000013        | Allen, Philip | Positions Engl               | lish 99% | 10/16/2001 7:45 PM EM/      | 4L               |
|                       | 14 🗌 🕅     |                    | ta               | PREPROD-0000013        | Allen, Philip | transportpositions.xls Engl  | lish 99% | 10/16/2001 7:45 PM ATT      | ACHMENT          |
|                       | 15 🗖 🖂     |                    |                  | PREPROD-0000015        | Allen, Philip | GMC's Bold New SUV Engl      | lish 99% | 10/17/2001 9:40 AM EM/      | uL.              |
|                       | 16 🗌 🖂     |                    |                  | PREPROD-0000016        | Allen, Philip | MSFT Downgraded by Engl      | lish 99% | 10/17/2001 9:19 PM EM/      | uL.              |
|                       | 17 🗖 🖂     |                    | 51               | PREPROD-0000017        | Allen, Philip | Huntley followup que: Engl   | lish 99% | 10/17/2001 9:25 PM EM/      | uL.              |
|                       | 18 🗖 🖂     |                    | 圮                | PREPROD-0000018        | Allen, Philip | 00002511.email Engl          | lish 99% | 10/16/2001 1:54 PM EM/      | NL.              |
|                       | 19 🗖 🔀     |                    | 圮                | PREPROD-0000018        | Allen, Philip | Final Client Fact Card Engl  | lish 99% | 10/16/2001 1:54 PM ATT      | ACHMENT          |
|                       | 20 🗌 🔛     | $\bigtriangledown$ | ta               | PREPROD-0000018        | Allen, Philip | TSP-position on WTC Engl     | lish 99% | 10/16/2001 1:54 PM ATT      | ACHMENT          |
|                       | 21 🗖 😡     |                    | HO               |                        | Allen Dhille  |                              |          | 10/16/2001 1-54 PM          | ACUMENT          |

| Document Grid Interface Layout     |                                                                                                  |  |  |  |
|------------------------------------|--------------------------------------------------------------------------------------------------|--|--|--|
| 1 Work Folders Panel               | Displays all Work Folders, Batch Assignments,<br>Saved Searches, & Search History                |  |  |  |
| 2 Keyword Search Box               | Allows you to run simple keyword searches against the document population                        |  |  |  |
| 3 More Search & Filter Options     | Allows you to build more complex searches and filters                                            |  |  |  |
| 4 Bulk Actions Toolbar             | Select documents from the Document Grid and perform various bulk actions.                        |  |  |  |
| 5 Sort by Metadata                 | Use the icons or column headers to perform a quick sort of the documents within the grid         |  |  |  |
| 6 Document Grid                    | Displays a list of the document population.<br>Dynamically updates with search or filter         |  |  |  |
| 7 Field View & Tag Profile Options | Change the selected Field view, select Tag<br>Profile to use for review, or filter docs reviewed |  |  |  |
| 8 Filter, Field Selection & Sort   | Filter document grid, select specific fields to display, or apply sorting to documents           |  |  |  |

| Bulk Actions Toolbar |                                                           |                         |                                                                      |  |  |
|----------------------|-----------------------------------------------------------|-------------------------|----------------------------------------------------------------------|--|--|
| 🏷 Tag                | Bulk tag documents within the document grid               |                         | Auto assign descriptive labels to<br>image-based files for searching |  |  |
| 😫 Assign             | Select documents and Create<br>Batch Assignment           | <ul> <li>OCR</li> </ul> | Run OCR on selected imaged-<br>based files and PDFs                  |  |  |
| 🔁 Sample             | Create a random sample of documents & save to Work Folder | 🌐 Translate             | Auto translate selected docs from one language to another            |  |  |
| 🚣 Export             | Export metadata and natives for selected documents        | 🗟 Transcribe            | Auto transcribe audio/video files to text for searching              |  |  |
| 🖨 Print              | Image and export selected documents with metadata         | 🔟 Delete                | Delete selected documents including images & artifacts               |  |  |

| Document Navigation        |                                                                                           |  |  |  |
|----------------------------|-------------------------------------------------------------------------------------------|--|--|--|
| A Project Green -          | Change the project you're working on                                                      |  |  |  |
| B 1 of 14752 25 per page 🔻 | Navigate between pages within the grid or change the number of docs displayed per page    |  |  |  |
| C KK < 1 2 3 ► ₩           | Navigate between document grid pages                                                      |  |  |  |
|                            | Basic statistics on project including data size, number of users, date last updated, etc. |  |  |  |

B